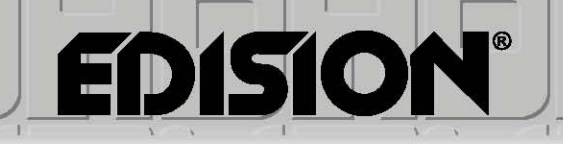

# **progressiv hybrid** FullHD DVB-C/T2 Receiver

# Инструкции за користење

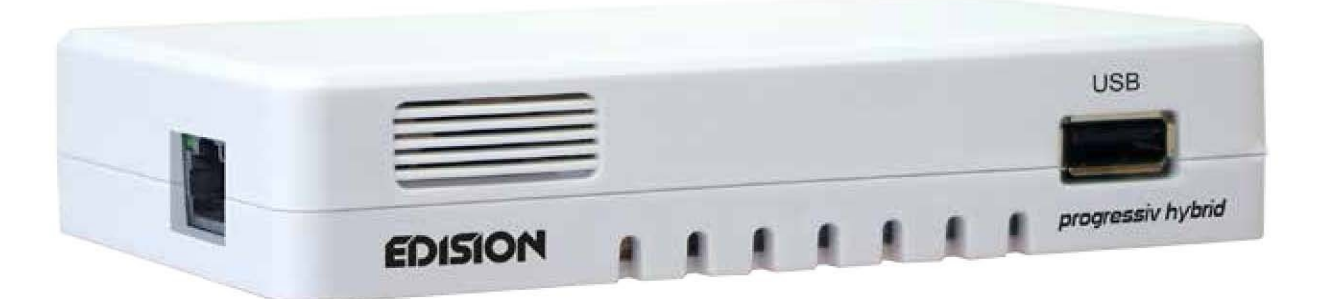

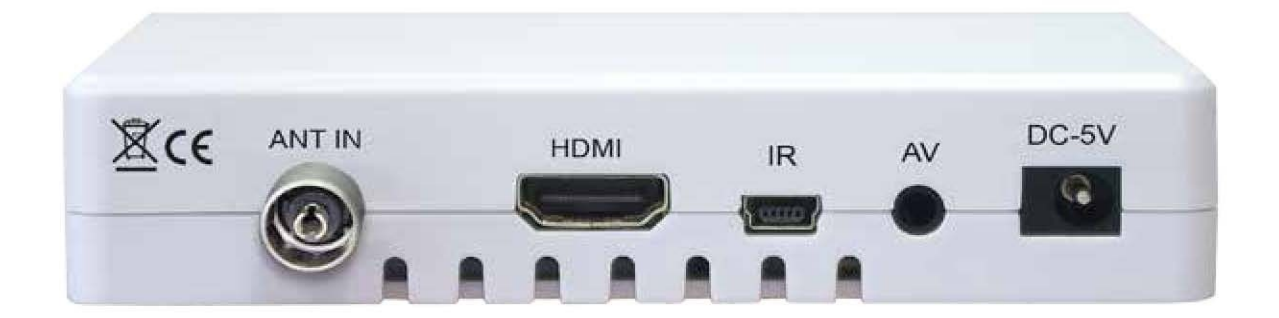

# progressiv hybrid FullHD DVB-C/T2 Receiver

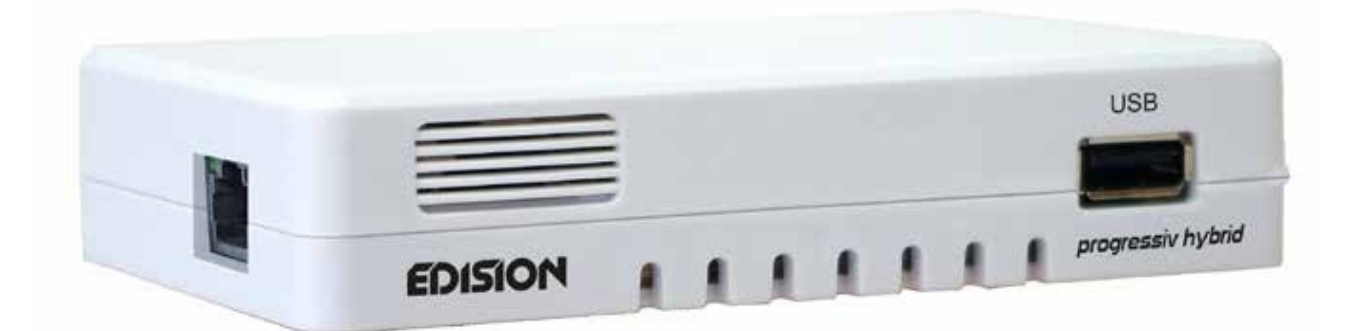

# Инструкции за користење

# СОДРЖИНА

| <ul> <li>Важни безбеденосни инструкции</li> </ul>   | 5 |
|-----------------------------------------------------|---|
| ▶ Далечински управувач7                             | 7 |
| ▶ Опис                                              | Э |
| ▶ Карактеристики9                                   | ) |
| ▶ Лента со информации10                             | ) |
| ▶ EDIVISION – Вашиот електронски програмски водич11 | L |
| ▶ Канал1                                            | 3 |
| ▶ Уреди канал13                                     | 3 |
| ▶ Уреди омилени1                                    | 5 |
| ▶ Системско подесување на мени18                    | 3 |
| ▶ Јазик19                                           | 9 |
| ► А\V контрола20                                    | ) |
| ▶ Подесување на време20                             | ) |
| ▶ Тајмер21                                          | 1 |
| ▶ Родителска контрола22                             | 2 |
| ▶ Фабричко подесување23                             | 3 |
| ▶ Информации24                                      | 1 |
| ▶ Систем                                            | 1 |
| ► Ажурирање на софтвер24                            | 4 |
|                                                     | 3 |

| ▶ Други подесувања          |    |
|-----------------------------|----|
| ▶ Информации за картичка    | 26 |
|                             |    |
| ▶ Медија                    | 27 |
| ▶ Листа на датотеки         | 27 |
| ▶ Информации за меморија    | 27 |
| ► Check-Speed USB           | 28 |
| ► USB                       | 28 |
|                             |    |
| ▶ Интернет                  | 29 |
| ► Прилагодување на Ethernet | 29 |
| ► YouTube                   |    |
| ► Web TV                    | 30 |
| ► RSS читач                 | 30 |
| ▶ Временска прогноза        | 31 |

# ▶ Важни безбедносни инструкции

1) Ве молиме внимателно прочитајте го упатството.

2) Чувајте ги инструкциите на безбедно место за да ги користите и во иднина.

3) Обратете посебно внимание на «предупредувачки» точки.

4) Следете ги сите инструкции.

5) Не користете го уредот во близина на вода.

6) Чистете само со сува крпа.

7) Не користете го во близина на извори на топлина, како што се радијатори, акумулатори на топлина, шпорети или други уреди (вклучувајќи засилувачи) кои генерираат топлина.

8) Да се управува со овој производ единствено со типот на напојување означен на етикетата. Ако не сте сигурни за видот на снабдување со електрична енергија која ја користите дома, прашајте го Вашиот снабдувач со електрична енергија. Исклучете го уредот од струја пред процедура на одржување или инсталација.

9) Заштитете го кабелот за струја од оштетување.

10) Користете помошни уреди/додатоци назначени од страна на производителот.

11) Исклучете го уредот за време на грмотевици или подолг период на некористење.

12) Сите работи за одржување треба да се вршат од страна на квалификуван сервисен персонал. Одржувањето е потребно кога уредот е оштетен на било кој начин, вклучувајќи и оштетување на кабелот за напојување или приклучокот за струја, а исто така и во случаи уредот да се изложи на течности или влага или при пад или кога истиот не функционира правилно.

13) Бидете сигурни дека отворите за вентилација се секогаш непопречени.

14) Внимание треба да се посвети на отфрлањето на батеријата во животната средина.

15) Користете го уредот во умерена клима.

ПРЕДУПРЕДУВАЊЕ: За да се избегне ризикот од пожар или електричен шок, не го изложувајте уредот на дожд или влага.

ПРЕДУПРЕДУВАЊЕ: Батериите не треба да бидат изложени на прекумерна топлина и извори на топлина, како што е директната сончева светлина, оган, итн..

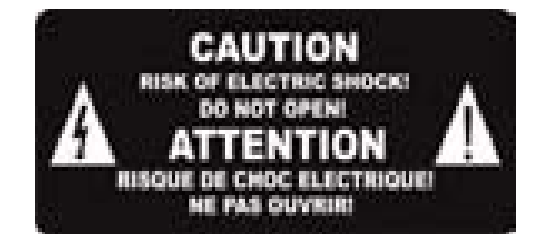

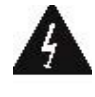

Овој симбол покажува дека постои ризик од електричен удар.

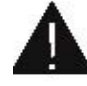

Овој симбол покажува дека упатствата за работа содржат важни информации за ракување и одржување.

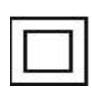

Овој симбол означува дека производот има двојна изолација помеѓу напонот и деловите достапни за корисникот. Користете само делови кои ви се обезбедени од страна на производителот за време на поправка.

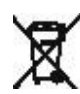

Овој симбол на производот или во упатството за работа, укажува на тоа дека електричните или електронски уреди мора да бидат отстранети одделно од отпадотод домаќинствата на крајот на работниот век. Постојат посебни ситеми за нивно рециклирање.

За повеќе информации, Ве молиме контактирајте го персоналот задолжен за овој производ или контактирајте со продавачот од каде што сте го купиле производот.

# ▶ Далечински управувач

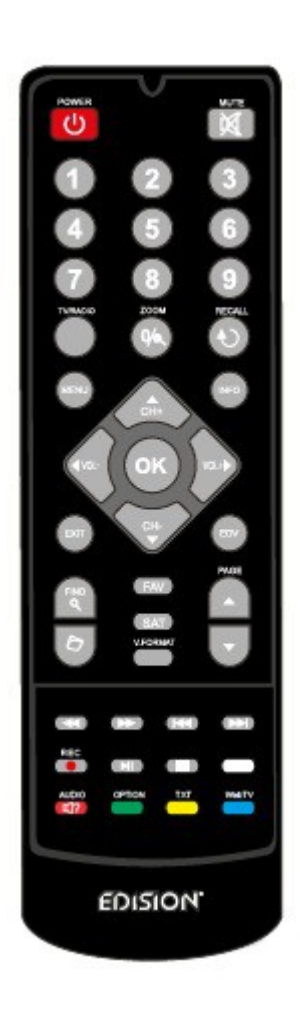

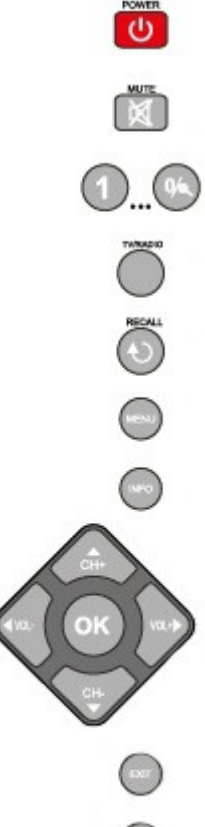

Копче за вклучување/исклучување на уредот.

- Вклучување/исклучување на звук.
- Избор на ТВ/радио програма. Внесување броеви или букви во менијата.
- Префрлување меѓу ТВ и радио.
- Враќање на претходната програма.
- Прикажување на главното мени.
- Ја прикажува лентата за информации.

Користете ги копчињата со стрелки за движење низ менито. Горе и долу се копчиња за промена на каналот, а лево и десно, копчиња за промена на јачината на звукот. На копчето **OK** се прикажува Листата на канали и се потврдува избор.

- Излези од Мени/дијалог-прозорецот.
- Избор на електронски програмски водич Edivision.
- За пребарување на програми во листи.
- Прикажува листа на датотеки.
- Поместување горе(+) долу(-)
- во листите со канали.
- Приказ на листа со омилени канали.
- Приказ на сателитски листи.
- Менување стандард на ТВ екранот.
- 🖾 Овозможува брзо враќање назад.
- 🖾 Овозможува δрзо одење напред.
- 🖾 Се движи на почетокот/претходната снимка/слика.
- 📟 Се движи на крајот/последната снимка/слика.
- 🛎 Започнува со снимање мануелно.
- 🖾 Почнува плејбек/ паузира плејбек.
- 🖸 Завршува TimeShift, снимање или репродукција.
- 茴 Повикување на Аудио мени.
- 🎬 Копче за Опции.
- 📇 Го повикува менито за превод/елетекст.
- 🎬 🛛 WebTV Копче.

# **►**Опис

# Преден панел

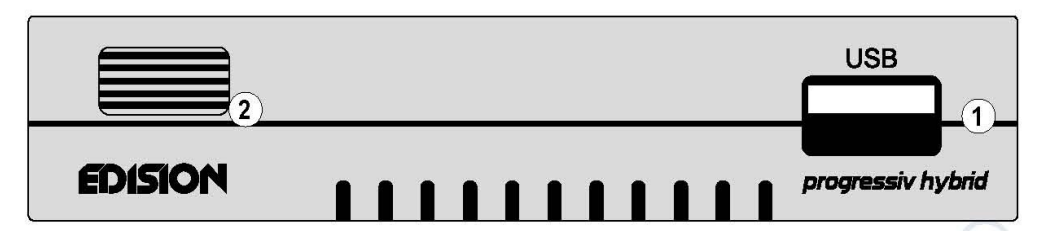

**1.** USB: Приклучок за USB1 уред за меморија.

2. Инфрацрвен сензор за прием на далечински командни контроли.

## Заден панел

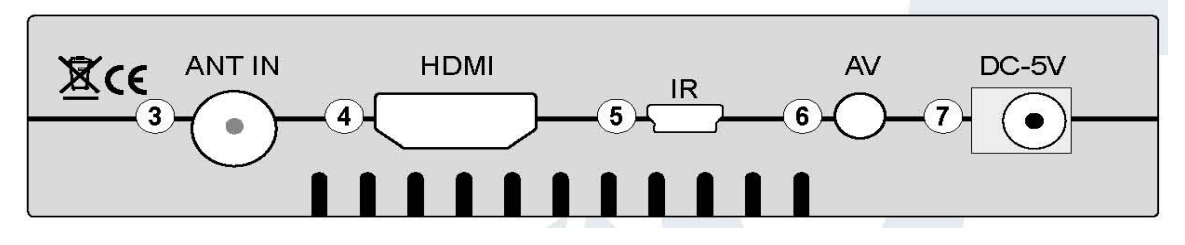

- 3. ANT IN: Приклучок за коаксијален кабел на сигнал од сателитскиот систем.
- **4.** HDMI: Поврзување на HDTV квалитет на телевизија.
- 5. IR IN: Инфраред конекција.

6. AV OUT: За емитување на видео и звучни сигнали.

7. Приклучок за адаптер (DC 5V/1,5A)

# Страничен панел

8. Картичка CONAX: CONAX слот (место) за читање на картичка.
9. Ethernet порт RJ-45 10/Mbps

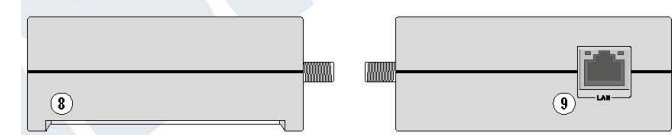

#### Поврзување и вклучување

•Поврзете го ресиверот користејќи HDMI кабел од HDMI излезот со Вашиот ТВ HDMI влез.

•Поврзете го ресиверот со коаксијален кабел преку ANT IN.

•Ставете ги батериите во далечинскиот управувач, во соодветен однос на поларитетот.

•Поврзете го приемникот со снабдувач на електрична енергија.

•Ресиверот започнува со процесот на подигнување и ќе биде во функција за кратко време.

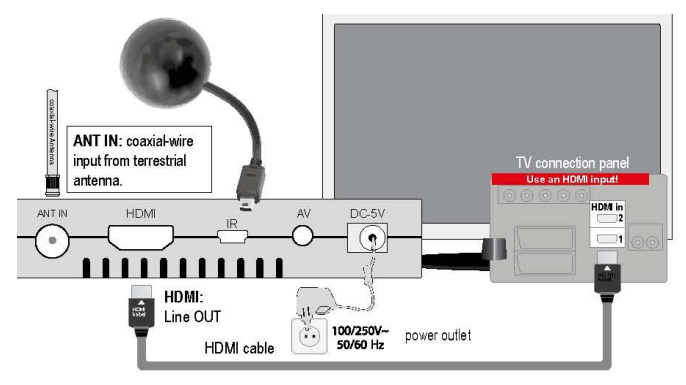

# ▶ Избор на јазик

# Карактеристики

• Тип: DVB-T / T2 / DVB-С Целосен HD ресивер

• Резолуција: 480р, 576р, 720р / 50Hz, 720р / 60Hz, 1080i / 50Hz, 1080i / 60Hz, 1080р / 50Hz, 1080р / 60Hz TVСтандард

- 1 х читач за Сопах картичка
- 1 х HDMI излез за HD аудио/видео
- 1 x LAN
- 1 x USB
- 1 x AV излез (jack)
- 1 x IR in
- RF in
- 6000-меморија за канали за ТВ и радио станици
- PAL/NTSC автоматско исклучување
- Повеќејазичен дисплеј на екранот
- EDIVISION електронски програмски водич
- Поддршка на Слики Во Графика (скратено PIG)
- Уредување на канали и омилени листи
- Автоматско и рачно пребарување на канали
- Автоматски тајмер On/Off
- WiFi конекција
- PVR преку USB
- Опција Time Shift
- Преводи
- Телетекст
- Последен канал Авто меморија
- Надградба за софтвер, бекап (резерви) и листа на канали резерви, преку USB
- Поддржува FAT 16/32, NTFS
- Родителска контрола
- Еко режим на standby 0,5 вати
- Напон: 100 ~ 240V, 50Hz / 60Hz
- Медија плеер МРЗ / ЈРЕС /
- BMP / AVI / DivX / VOB / MKV
- Димензии: 115х85х25 mm (Ш х Д х В)
- Боја: бела
- Гаранција: 12 месеци

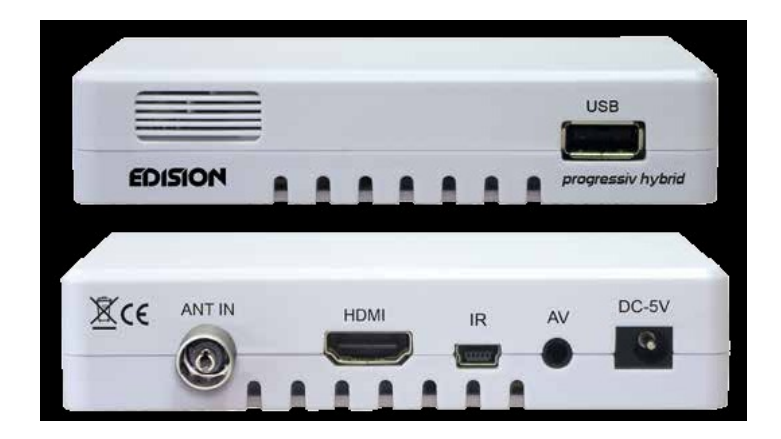

Language Setting 
 Image Setting

 Image Setting

 Image Setting

 Image Setting

 Image Setting

 Image Setting

 Image Setting

 Image Setting

 Image Setting

 Image Setting

 Image Setting

 Image Setting

 Image Setting

 Image Setting

 Image Setting

 Image Setting

 Image Setting

 Image Setting

 Image Setting

 Image Setting

 Image Setting

 Image Setting

 Image Setting

 Image Setting

 Image Setting

 Image Setting

 Image Setting

 Image Setting

 Image Setting

 Image Setting

 Image Setting

 Image Setting

 Image Setting

 Image Setting

 Image Setting

 Image Setting

 Image Setting

 Image Setting

 Image Setting

 Image Seting

 Image

# ▶ Лента со информации

Кога е во режимот ТВ/Радио копчето `информации` прикажува лента со информации на долниот раб на екранот. Оваа лента е избледена до 10 секунди.

## Како да се промени времетраењето на избледување на лентата за информации:

1. Притиснете го копчето `Мени` за да го отворите менито.

2. Користете ги копчињата/стрелките за лево/десно за да дојдете до точката `Систем`.

**3.** Користете ги копчињата/стрелките надолу за да отидете на менито на `Други прилагодувања` и притиснете на копчето **OK**.

**4.** Користете ги копчињата/стрелките лево/десно за да ја изберете вредност во секунди која сакате да ја поставите (макс. 10сек) во делот `OSD надминато време`.

5. Притиснете го копчето EXIT за да излезете од менито.

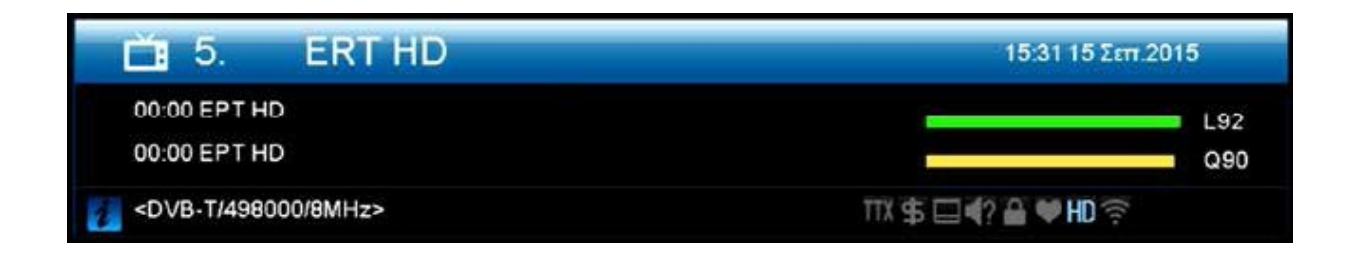

Лентата со информации во ТВ или Радио режимот ги покажува следниве информации за актуелната програма и избрани станици:

- Место во листата на програми
- Име на станицата
- Тековна програма (колку што се достапни информации ), вклучително и стартно време
- Следната програма (колку што се достапни информации), вклучително и стартно време
- Име на листата на омилени
- Време

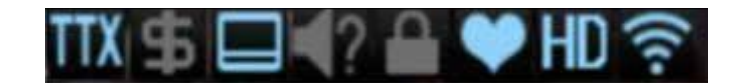

- Покажува достапност на телетекст за тековната програма
- Покажува дали емитувната програма е криптирана
- Покажува дали се достапни преводи
- Укажува дали звукот кој е емитуван е во стерео или моно формат, лево или десно рамнотежа
- Укажува дали програмата е блокирана (заштита за деца)
- Укажува ако станицата е присутна во листата со омилени
- Укажува ако програмата се пренесува во HD
- Покажува дали постои Wi-Fi мрежно поврзување

#### Функции и поставки:

Ако се прикаже ленатата со информации може да се прикажат детални информации за актуелната програма (ако е достапна) со (повторно) притискање на копчето `информации`. Ако има повеќе достапни ленти со информации, можете да се движете низ нив со помош на `CTPAHИЦA+/CTPAHИЦA-` копчињата. Користете ги копчиња лево/десно за да се префрлате меѓу информациите на тековната и следната програма. Користете го **црвеното копче** за да се прикажат понатамошни (технички) информации. Користете **EXIT** копче за да излезете од менито

# ▶ EDIVISION - Вашиот електронски програмски водич

**Стандард:** EDIVISION е електронски програмски водич со свое OSD мени. EDIVISION ги претставува информациите кои се дадени од страна на провајдерот во детални погледи. Покрај тоа, можат да бидат програмирани дури и до 8 временски контролирани снимки. Имајте на ум дека не сите провајдери на канали/програми обезбедуваат информации поврзани со програмата.

Користете го копчето EDIVISION на далечинскиот управувач за да го стартувате Вашиот програмскиот водич.

#### Функции и поставки:

Прозорецот на EDIVISION е структуриран различно, во зависност од тоа во кој режим се наоѓате. Режимот (сега временски распоред) може да се менува со **зеленото копче**. Информациите може да се најдат на горниот лев агол во `Cera` и `Cледно` за моменталната или следната програма и на каналот во текстуален формат, во горниот десен агол на сегашната ТВ слика (во ТВ режим). Во долниот дел, тековната листа на програми може да биде пронајдена и може да се отвори со копчињата за нагоре/надолу и уште еден канал може да биде избран со копчето **OK**. Ако каналот обезбедува програмски поврзани

|            | Group< All >                          |
|------------|---------------------------------------|
|            | 23:00-23:00                           |
| A          | EPT HD                                |
|            |                                       |
| 0001 ERT2  |                                       |
| 0003 Vouli | 21.00 KOINOBOYAEYTIKO EPITO           |
| 0004 ERT3  | 09 05 09 30 0 000 FIOP IKO STOYE MAKE |
| D005 ERTHD | 23.00 EPT HD                          |

информации, тие ќе δидат прикажани во листата (на пример, времетраењето на програмата, наслов на програма). Притиснете го копчето **OK** за да се прикажат детални информации за програмата, ако се достапни. Користете ги лево/десно копчињата за да се префрлате меѓу `Cera` и `Cледно` режимите на EDIVISION.

На дисплејот каде стои `Повеќе` постои информативна програма во табеларна форма BO хронолошки редослед. Користете ги копчињата лево/десно за да се движите помеѓу временската програмска информација каналот И користете ГИ горе/доле на движењата на курсорот (означени со жолта боја) во листата на канали. Може да биде потрено повторно да се притисне копчето ОК, ако е избран друг канал и информациите поврзани со програмата треба да бидат прикажани (доколку истата е достапна). Ако курсорот се наоѓа на десната страна на насловот програмата, на деталните

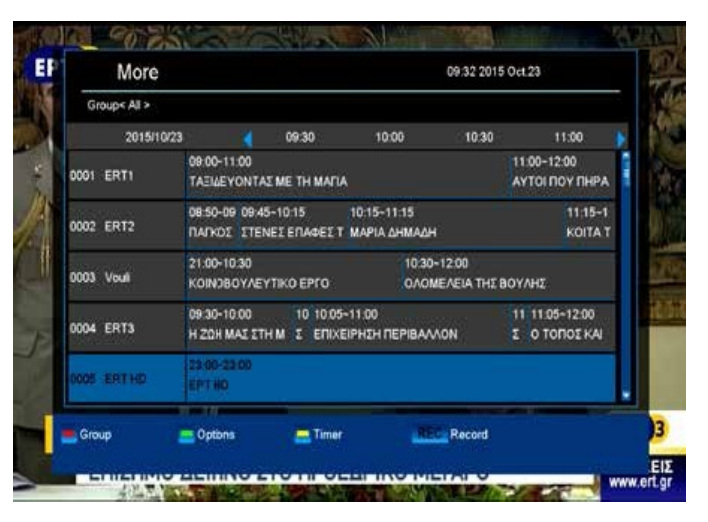

информациите за истата можат да се прикажат со притискање на копчето **OK**. Во режимот `Распоред` се прикажува тековно избраната листа на програми во табеларна форма на лево и програмски информации во неделен формат на десната страна. Користете ги копчињата за лево/десно. За да се движите меѓу листата на канали за дневен преглед, користете ги копчињата **претходно/следно** за навигација.

Користете ги **нагоре/надолу** копчињата за да се движите меѓу работните денови во соодветната листа. Ако покажувачот се наоѓа на колоната на десната страна на програмата, повеќе детални информации за истата можат да бидат прикажани (ако се достапни) со притискање на **ОК** копчето.

#### Следните функции и копчиња:

| × 0          |            |       |      |      |      |     |      |                |
|--------------|------------|-------|------|------|------|-----|------|----------------|
| Clothe Miles |            |       |      |      |      |     |      | 2015Oct 23Fr   |
|              | 4          | Man.  | Tue. | Wed. | Thu. | Fil | Sat. | Sun.           |
| 0001 ERT1    | 23.00      | 23:00 | EPT  | HÐ.  |      |     |      |                |
| 0002 ERT2    | 23:00      | 23:00 | EPTI | но   |      |     |      |                |
| 0003 Vouli   |            |       |      |      |      |     |      |                |
| 0004 ERT3    |            |       |      |      |      |     |      |                |
| 0005 ERT HD  |            |       |      |      |      |     |      |                |
| 0007 ANT1    |            |       |      |      |      |     |      |                |
| 0008 ART     |            |       |      |      |      |     |      |                |
| 0009 E       |            |       |      |      |      |     |      |                |
| 0010 M.tv    |            |       |      |      |      |     |      |                |
|              | (Martine ) |       |      | 4    |      |     |      | and the second |

На црвеното копче се прикажува преглед на постоечките листи на канали (групи). Користете ги копчињата со стрелки за се движите низ овој преглед и копчето **ОК** за да поставите канал од листата кој ќе се користи.

На зеленото копче се повикува мени кое овозможува да се префрлате меѓу различни погледи на EDIVISION со користење на нагоре/надолу копчињата со стрелки и копчето **OK**.

Жолтото копче го повикува скокачкото мени тајмер. Изберете го делот за `видео` за да програмирате време-базирани настани (на пример, снимки). Одберете го објектот тајмер од листата за да ги видите програмираните настани.

Ако сакате да се направи снимање на одреден датум во иднина, изберете го делот `USB/HDD` рекордер. Користете нагоре/надолу со стрелките на копчињата во следниот прозорец за да се движите меѓу делови од менито и лево/десно стрелките и копчето **OK** за да го поставите на посакуваната вредност. Следните поставки може да се направи во менито `тајмер`.

**Тајмер број**: Со повикување на менито тајмер автоматски се префрла на следниот (достапен) програмиран тајмер. Користете ги копчињата за лево/десно, копчето **ОК** и копчињата горе/долу за да се префрлате меѓу тајмери. Можат да бидат програмирани до 8 различни настани.

**Тајмер:** Поставете режим за снимање. Изберете дали снимањето се врши еднаш на ден, неделно или месечно.

**Тајмер услуги:** Поставете влез на службата *снимање шелевизиски канал* за снимање на ТВ и *снимање на радио канал* за снимање на радио.

Станица: Поставете канал.

Датум: Поставете датум за почеток на снимањето.

Почетно време: Поставете почетно време.

Времетраење: Поставете го времетраењето на снимањето (должина на снимање).

По правење на промени, со цел да се зачуваат, потврдете со `Да` во прозорецот што ќе се појави. Излез од менито тајмер се прави со копчето **EXIT**.

Излезете од EDIVISION со притискање на копчето EXIT.

# • Програмско мени

- ▶ Канал
- ▶ Инсталација
- ▶ Прилагодување
- ▶ Систем
- ▶ Медија
- ▶ Интернет

# Канал

- ▶ Уреди канал
- ▶ Уреди омилени

| E Gr | oup< DVB-T > |      |                                           |
|------|--------------|------|-------------------------------------------|
| 0001 | ERT1         |      |                                           |
| 0002 | ERT2         |      |                                           |
| 0003 | Vouli        |      |                                           |
| 0004 | ERT3         |      |                                           |
| 0005 | ERTHD        | HD   |                                           |
| 0006 | ALPHA        | HD   |                                           |
| 0007 | ANT1         | HD . | ITNANTHEH OVANT - TUTPA ETO METAPO MAEMOY |
| 0008 | ART          | HD   |                                           |
| 0009 | E            | HD   | DVB-T 498000/8 MHz                        |
| 0010 | M.tv         | HD   | EPT CA Fran                               |
| 0011 | MEGA.        | HD   | ERIGATIEE                                 |
| 0012 | SKAI         |      |                                           |

# Уреди канал

Вашите листи за ТВ или радио канали можат да бидат уредени во ова мени.

Забелешки: Бидете сигурни дека ресиверот е во точниот режим. Ако сакате уредување на листи на радио канали, ресиверот мора да биде во радио режим. Копчето за ТВ/радио овозможува префрлување меѓу ТВ и радио режим.

Стандард: Левата колона во менито ја прикажува листата на канали од тековно одбраната листа на канали, а десната колона ги покажува симболите за `Премести`, `Заклучи`, `Избриши`, `Преименувај` и `Прескокни`.

# Функции и поставки во менито:

Користете ги копчињата десно/лево за да се вратете назад и напред меѓу колони во мени прозорецот, горе/долу стрелките за движење на курсорот нагоре или надолу во соодветната колона.

Означете еден или повеќе канали во левата колона со притискање на копчето **OK**. Користете го црвеното копче за да се прикаже преглед на сите листи на канали/канали групи и овозможување на соодветен избор. Преглед на прозорец листата во која моментално се наоѓате.

На зеленото копче се прикажуваат сите други можни опции. Следни опции кои се достапни: **Select all:** Сите канали се избрани.

Deselect all: Сите канали се деселектирани.

Select other: Избрани се сите канали, кои претходно не беа избрани.

Изберете ТР: Сите канали можат да бидат избрани во оваа опција.

Копчето `find` овозможува брзо пребарување на канал по име. Прозорецот за пребарување се појавува по притискање на ова копче. Влегување во полето за пребарување се врши преку буква или нумеричка област активирана со копчињата со стрелки и притискање на копчето **OK**. Излезете од прозорецот за пребарување со копчето **EXIT**.

#### Како да се премести канал:

1. Поместете го покажувачот (жолтата лента) во листата на канали на каналот што треба да се премести.

2. Преместете се на **десното копче од стрелката** во десниот дел од менито и навигирајте со курсорот со нагоре/надолу копчињата на симболот `движење`. Симболот е истакнат во боја.

3. Притиснете го копчето ОК.

4. Користете ги копчињата за нагоре/надолу за да го движите избраниот канал во листата. Може да ги користите и копчињата на страницата.

5. Со притискање на копчето **OK**, каналот останува на нова позиција и излегува од режимот на `Преместување`.

**Совет**: Можно е да се преместуваат повеќе канали истовремено со избирање на соодветни канали на прво место во листата на канали (менито од левата страна) со копчето **ОК** и потоа извршување на чекорите од 2-5 како што е објаснето погоре.

#### Како да се заклучи каналот:

1. Поместете го покажувачот (жолтата лента) во листата на канали за да се заклучи.

2. Преместете се на **десното копче од стрелката** во десниот дел од менито и навигирајте со курсорот со нагоре/надолу копчињата до симболот `Заклучување`. Симболот е истакнат во боја.

3. Притиснете го копчето **ОК**. Симболот за заклучување се појавува во листата на канали зад името на каналот.

**Совет**: Можно е да се заклучат повеќе канали истовремено со избирање на соодветни канали на прво место во листа на канали (менито од левата страна) со копчето **ОК** и потоа извршување на чекорите од 2-3 како што е објаснето погоре.

#### Како да отклучите канал:

1. Поместете го покажувачот (жолтата лента) во листата на канали на заклучениот канал.

2. Преместете се на **десното копче од стрелката** во десниот дел од менито и навигирајте со курсорот до симболот `Заклучување`. Симболот е истакнат во боја.

3. Притиснете го копчето **OK**. Внесете го кодот 0000 или кодот специфициран од Вас и каналот ќе се отклучи. Симболот `Заклучено` ќе се отстрани од листата со канали.

**Совет**: Можно е да се отклучат повеќе канали истовремено со избирање на соодветни канали на прво место во листата на канали (менито од левата страна) со копчето **ОК** и потоа извршување на чекорите од 2-3 како што е објаснето погоре.

# Како да го избришете каналот:

1. Поместете го покажувачот (жолтата лента) во листата на канали на каналот што сакате да се избрише.

2. Преместете се на **десното копче од стрелката** во десниот дел од менито и навигирајте со курсорот до симболот `Избриши`. Симболот е истакнат во боја.

3. Притиснете го копчето ОК. Каналот ќе биде отстранет од листата.

**Совет**: Можно е да се избришат повеќе канали истовремено со избирање на соодветни канали на прво место во листата од канали (менито од левата страна) со копчето **ОК** и потоа извршување на чекорите од 2-3 како што е објаснето погоре.

#### Како да го именувате на каналот:

1. Поместете го покажувачот (жолтата лента) во листата на канали на каналот кој сакате да се преименува.

2. Преместете се на **десното копче од стрелката** во десниот дел од менито и навигирајте со курсорот до симболот `Преименувај`. Симболот е истакнат во боја.

3. Притиснете го копчето ОК.

4. Се појавува прозорец со полето за внесување. Изберете го знакот и буквата со копчињата со стрелки и копчето **OK**. Последниот знак (Вашиот влез) може да се избрише со движење на курсорот на знакот `<` во делот на буквите. Простор се додава со навигацијата на копчињата со стрелки на знакот `-`. Потврдете го Вашиот влез со навигација на копчињата со стрелки до `OK`. Новото име ќе биде додадено на листата на канали. Од влезниот прозорец може да излезете во секое време со користење на копчето **EXIT**, а со тоа ќе го поништите и процесот.

## Прескокни канал

Ако каналот од листата не треба да се избрише, а исто така и да не се прикажува, едноставно прескокнете го овој канал кога се движите низ листата.

## Како да изберете каналот да биде прескокнат:

1. Поместете го покажувачот (жолтата лента) во листата на канали на каналот кој сакате да се прескокне (да не се прикажува).

2. Преместете се на **десното копче од стрелката** во десниот дел од менито и навигирајте со курсорот до симболот `Прескокни`.Симболот е истакнат во боја.

3. Притиснете го копчето **OK**. Во листата на канали симболот `Прескокни` ќе биде прикажан зад името на каналот, на пример, кога се движите низ листата за ТВ или радио, каналот за кој се извршени претходните чекори, ќе се прескокне.

Излезете од менито `Уреди канал` со притискање на копчето **EXIT**. Ако се направени промени, се појавува дијалог-прозорец за да ги потврдите Вашите промени. Променетите подесувања ќе се зачуваат со избирање на `Да`.

**Забелешка**: Каналите се избришани, преместени и/или заклучени по потврда со избирање на `Да`. Промените нема да се случат и зачуваат при избор на `Не`.

# Уреди омилени

Вашите омилени листи за ТВ и радио канали може да се прилагодат во ова мени за да одговараат на Вашите лични избори.

Стандард: Ова мени е поделено на 3 колони. Листата на достапни канали може да се најде на левата страна, во зависност од избраниот преглед. Тековно избраната омилена листа може да се најде на десната страна. `Додај`, `Отстрани`, `Премести` и `Преименувај` може да се најдат во среднишниот дел.

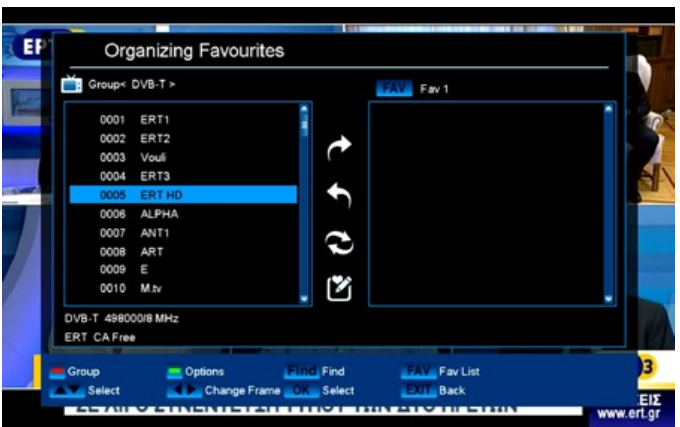

#### Функции и подесувања во менито:

Користете ги стрелките за лево/десно за да се вратите назад и да одите напред меѓу колони во мени прозорецот, стрелките за горе/доле за движење на курсорот нагоре или надолу во соодветната листа. Изберете еден или повеќе канали со притискање на копчето **OK**.

Кога сте на левата колона, може да се прикаже преглед на сите листи (освен омилената листа) со црвено копче и да изберете друга група/листа со помош на стрелките и копчето **OK**. Насловот на левата колона ја дава листата која се прикажува во моментот.

Зеленото копче ги прикажува другите можни опции за листата со канали. Достапни се следните опции:

Селектирајте ги сите: Сите канали се избрани.

Деселектирај се: Сите канали се деселектирани.

Изберете други: Избрани се сите канали, кои претходно не беа избрани.

Изберете ТР: Сите канали на транспондерот можат да бидат избрани тука.

Кога сте во левата колона, копчето `Find` овозможува брзо пребарување на имињата на канали. Прозорецот за пребарување се појавува по притискање на копчето. Влегување во полето за пребарување се врши преку буква или нумеричка област активирана со копчињата со стрелки и притискање на копчето **OK**. Под услов каналите со соодветни почетни знаци да се наоѓаат во листата, тие ќе бидат прикажани на левата страна. Излезете од прозорецот за пребарување со копчето **EXIT**.

Копчето FAV овозможува листата на омилени канали да се прегледа или уредува. Притиснете го копчето FAV, за да се прикаже преглед на листи со омилени канали. Користете ги копчињата за горе/долу, копчињата со стрелки и копчето **OK** за да ја изберете омилената листа за уредување. Тогаш листата ќе се појави на десната страна од менито. Каналите се означени на левата страна со симбол веќе достапен во одбраната листа со омилени канали.

#### Како да додадете канал на листата со омилени канали:

1. Поместете го покажувачот (жолтата лента) во листата на канали во левиот мени прозорецот за каналот да се додаде.

2. Префрлете се на средишниот дел на менито и однесете го курсорот на симболот `Додади`. Симболот е истакнат во боја.

3. Притиснете го копчето **OK**. Каналот се додава на крајот на листата на омилени. Каналот е означен со симбол на левата страна од менито.

**Совет**: Можно е да додадете повеќе канали истовремено на листата на омилени со избирање на соодветните канали на прво место во листата на канали (менито од левата страна) со помош на копчето **ОК** и потоа извршување на чекорите од 2-3 како што е објаснето погоре.

#### Како да се отстрани канал од листата на омилени канали:

1. Поместете го покажувачот (жолтата лента) во листата на омилени во прозорецот на десното мени на каналот што сакате да се отстрани.

2. Префрлете се на средниот дел на менито и придвижите го курсорот на симболот `Отстрани`. Симболот е истакнат во боја.

3. Притиснете го копчето **OK**. Каналот ќе биде отстранет од листата на омилени канали и истиот веќе не е означен со симбол на левата страна од менито.

**Совет**: Можно е да се отстранат повеќе канали истовремено од листата на омилени канали со избирање на соодветните канали прво во листата на омилени канали (менито од десната страна) со копчето **ОК** и потоа извршување на чекорите од 2-3 како што е објаснето погоре.

#### Како да се премести канал во листата на омилени канали:

1. Поместете го покажувачот (жолтата лента) во листата на омилени канали во прозорецот на десното мени на каналот кој сакате да го поместите.

2. Префрлете се на средишниот дел на менито и придвижите го курсорот на симболот `Движење`. Симболот е истакнат во боја.

3. Притиснете го копчето ОК.

4. Искористете ги копчињата/стрелките за **нагоре/надолу** за да го движите избраниот канал. Каналот сега се движи нагоре и надолу во листата.

5. Со притискање на копчето **OK**, каналот останува на новата позиција и излегува од режимот на `Преместување`.

**Совет**: Можно е да се преместуваат повеќе канали истовремено со избирање на соодветни канали од листата на омилени на прво место во листата на канали (менито од левата страна) со копчето **ОК** и потоа извршување на чекорите од 2-5 како што е објаснето погоре.

## Како да ја именувате омилена листа:

1. Притиснете го копчето FAV и изберете ја листата со омилени канали за да се преименува.

2. Префрлете се на средишниот дел на менито и придвижите го курсорот на симболот "Преименувај". Симболот е истакнат во боја.

3. Притиснете го копчето ОК.

4. Се појавува прозорец со поле за внесување. Изберете го знакот и буквата со стрелките и копчето **OK**. Последниот знак (Вашиот влез) може да се избрише со придвижување на курсорот на знакот `<` во областаа на буквата. Простор се додава со навигацијата на копчињата со стрелки на знакот `-`. Потврдете го Вашиот влез со навигирање на стрелките на **OK** местото. Од влезниот прозорец може да излезете во секое време со користење на копчето **EXIT**, а со тоа ќе го поништите и процесот.

Излезете од менито `Уреди омилени` со притискање на копчето **EXIT**. Ако се направени промени, се појавува дијалог-прозорец за да ги потврдите Вашите промени. Променетите подесувања ќе се зачуваат со избирање на `Да`.

Забелешка: Каналите се избришани, преместени и/или додадени во листата на омилени канали по потврда со избирање на `Да`. Промените нема да се случат и зачуваат при избор на `Не`.

# ▶ Мени инсталација

Кабелска инсталација

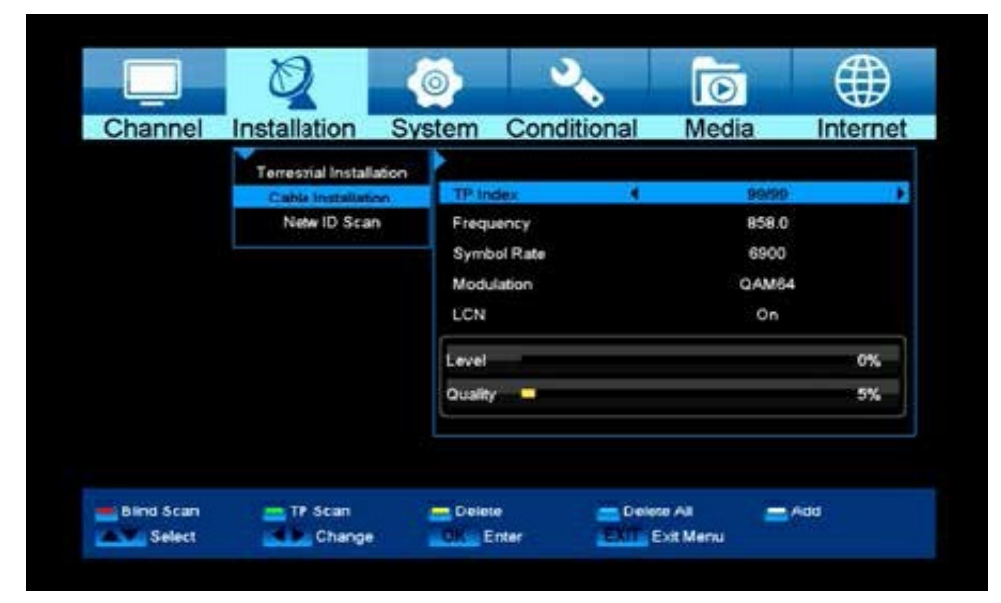

# <u>Кабелска инсталација</u>

Притиснете **ОК** за да влезете во избраниот дел.

1. Можете да го изберете режимот на скенирање.

2. Можете да внесувате фреквенција со помош на нумеричките копчиња на далечинското.

3. Можете да внесувате симбол стапка со помош на нумеричките копчиња на далечинското, изберете 6900.

4. Можете да изберете вредност QAM меѓу 16QAM, 32QAM, 64QAM, 128QAM и 256 QAM, изберете 256 QAM.

5. Можете да го вклучите или исклучите LCN пребарување, ако го поставите режимот на скенирање на рачно скенирање.

6. Кога ќе завршите со Вашата измена, притиснете го копчето **ОК** и на крај притиснете на зеленото копче од далечинското (TP SCAN) за пребарување на каналите од зададената фрекфенција.

# ► Системско подесување на менито

- ▶ Јазик
- ► А\V контрола
- Подесување на време
- ▶ Тајмер
- Родителска контрола
- Фабричко подесување
- ▶ Информации

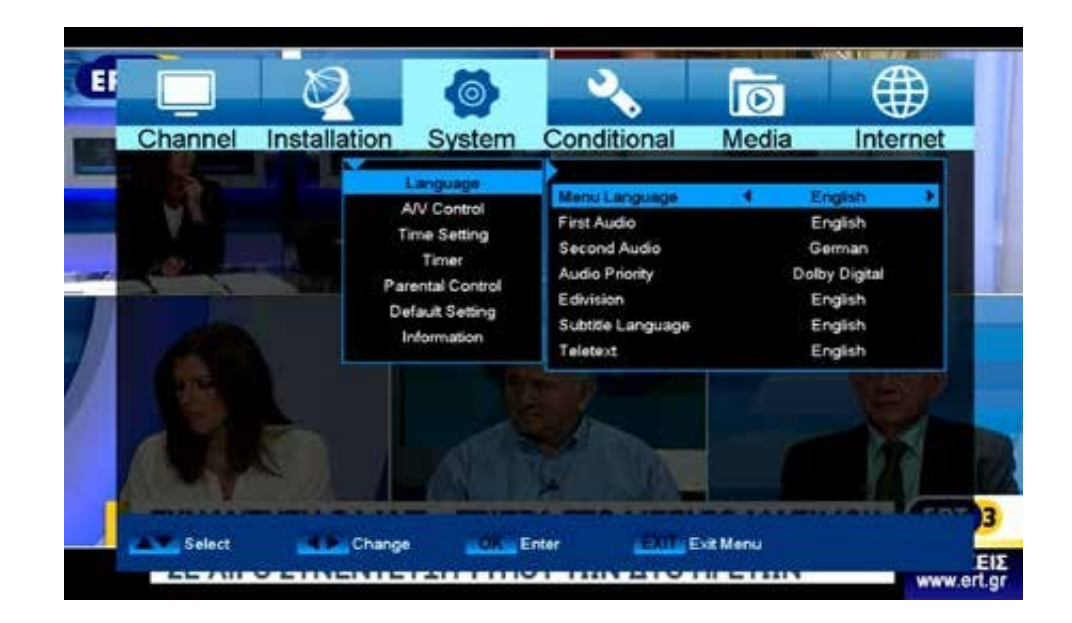

# <u>Јазик</u>

#### Функции и поставки во менито:

Мени за јазик: Изберете го јазикот на кој се прикажува менито.

Прво аудио: Поставете го аудио јазикот за првиот канал.

Второ аудио: Поставете го аудио јазикот за вториот канал.

Аудио приоритет: Наведете кој најпосакуван аудио режим (доколку има) треба да се користи.

**EDIVISION:** Одредете јазик на кој треба да бидат прикажани електронските програмски водичи EDIVISION (EDV). (Провајдерот на програмата мора да го поддржува избраниот јазик).

Превод: Одредете јазик на кој треба да бидат прикажани информациите за превод.

(Провајдерот на програмата мора да го поддржува избраниот јазик).

**Телетекст:** Одредете јазик на кој треба да бидат прикажани информациите за телетекст/видео текст. (Провајдерот на програмата мора да го поддржува избраниот јазик).

Излезете од менито `Јазик` со притискање на копчето EXIT.

#### Заштита на малолетни лица

Ова мени е достапно само со внесување на PIN код. Стандардно поставување на PIN кодот е: 0000.

#### Функции и поставки во менито:

Заклучување на Мени: Одредете дали да се дозволи или одбие пристап до менито. Ако во оваа точка е избрано `On`, тогаш е можен пристап до менито само преку PIN код. Листата со канали, EDIVISION и листите со омилени канали се ослободени.

Заклучување на канали: Одредете дали каналите можат да се заклучат во целина.

Нова лозинка: Одредете нова лозинка.

Потврди ја лозинката: Потврдете ја новата лозинка.

Излезете од менито `Заштита за малолетни лица` со притискање на копчето EXIT.

|         | ~            |                                                                                    | Conditional                                                                                                    |                                | \.<br>€                                                          |
|---------|--------------|------------------------------------------------------------------------------------|----------------------------------------------------------------------------------------------------|--------------------------------|------------------------------------------------------------------|
| Channel | Installation | System                                                                             | Conditional                                                                                                    | Media                          | Internet                                                         |
|         | Paul         | Language<br>AV Control<br>Timer<br>rental Control<br>sfault Setting<br>information | Mensi Language<br>First Audio<br>Second Audio<br>Audio Priority<br>Edivision<br>Subtitle Language<br>Teletext                                                                                                    | 4 E<br>G<br>Dol<br>E<br>E<br>E | inglish<br>Inglish<br>Ierman<br>by Digital<br>Inglish<br>Inglish |
|         |              |                                                                                    |                                                                                                    |                                | H                                                                |
|         |              |                                                                                    | Service and the second second |                                | arris Ver                                                        |

# <u>А/V контрола</u>

#### Функции и поставки во менито:

**Приказ mode:** Изберете меѓу опциите Автоматски, од ТВ, 720р\_50, 720р\_60, 1080i\_50 или 1080i\_60.

Аспект mode: Изберете однос во кој сликата ќе биде прикажана. (16: 9, 4: 3PS, 4: 3LB, AUTO) Излез за слика: Изберете боја за репродукција на сликата.

Дигитален аудио излез: Изберете начин на кој дигиталниот аудио излез треба да работи.

# Подесување на време

Функции и поставки во менито:

**GMT корисник:** Изберете `On` и приемникот автоматски се стекнува со моменталниот датум и време (преку сателитски сигнал). Кога е избрана опцијата `Off`, датумот и времето можат да бидат самоопределени во следните точки.

**Прилагодување на GMT:** Овој дел може да се постигне само ако опцијата `On` е поставена за `GMT корисник`. Вака е можно да се определи разликата меѓу Вашето локално време и GMT зоната (Гринич).

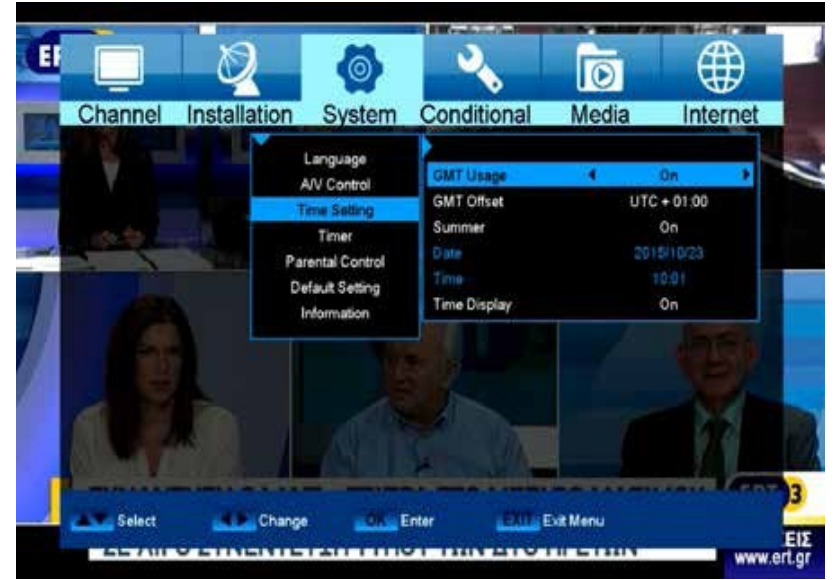

За Германија/Австрија/Швајцарија/Луксембург се применува: UTC + 01:00. Атина/Букурешт /Истанбул се применува: UTC + 02:00. Со копчињата за лево/десно се поставува вредноста што ја сакате.

Лето: Изберете дали треба да се стави летно сметање на времето.

**Датум:** Ова може да се постигне само кога `Off` опцијата е поставена за `GMT корисник`. Внесете го датумот преку копчињата со броеви од далинското.

**Време:** Ова може да се постигне само кога `Off` опција е поставен за `GMT корисник`. Внесете го времето преку копчињата со броеви од далинското.

**Прикажување на времето:** Одредете дали (On) или (Off) времето треба да биде прикажано во предниот екран на приемникот.

Излезете од менито `Подесување на времето` со притискање на копчето EXIT.

# <u>Тајмер</u>

До 8 временски контролирани снимки можат да се програмираат во ова мени. Во прилог на програмирањето на снимки на радио или ТВ канали, можно е да се прикажат настани, како што се родендени или честитки за годишнина во одредено време или да се определи со кој канал да се разбудите. Информации за снимките можат да се најдат во делот EDIVISION.

| Language<br>A/V Control<br>Time Setting<br>Timer Setting<br>Timer Mode<br>Parental Control<br>Default Setting<br>Information<br>Date<br>2015/10/23<br>On Time<br>Date<br>2015/10/23<br>On Time<br>Standby Atter Firesh<br>No                                                                                                    | Channel | Installation | System                                          | Conditional                                              | Media | Internet                                       |
|----------------------------------------------------------------------------------------------------|---------|--------------|-------------------------------------------------|----------------------------------------------------------|-------|------------------------------------------------|
| Unit         Time: Service         TV: Channel           Parental Control         Default Setting         Information         ERT HD           Information         On Time         2015/10/23         On Time           On Time         10.10         Duration         00.00           Standby After Finish         No         Standby After Finish         No |         |              | Language<br>AVV Control<br>Ime Setting          | Current Date/Time<br>Timer Number<br>Timer Mode          | 10.02 | 20150ct 23                                     |
| Standby After Firesth No                                                                                                    |         | Pa           | rental Control<br>efault Setting<br>information | Timer Service<br>Channel<br>Diate<br>On Time<br>Duration |       | Charmel<br>RT HD<br>15/10/23<br>10-10<br>00:00 |
|                                                                                                    |         | n.           |                                                 | Sunday Agen Press                                        | - 7   |                                                |

#### Функции и поставки во менито:

**Број на тајмер:** Повикување на менито тајмер автоматски се префрла на следниот (достапен) програмабилен тајмер. Користете ги копчињата со стрелки лево/десно или копчето **ОК** и копчињата за нагоре/надолу за да се префрлате меѓу (програмирани) тајмери.

**Тајмер Mode:** Поставете го режимот за снимање. Изберете дали снимањето се врши еднаш дневно, неделно или месечно.

Тајмер услуга: Определи услуга овде. Изберете го делот `Снимање на ТВ канал` или

`Снимање на Радио Канал` за снимки. Ако сакате да се разбудите со одреден канал, изберете го `TC канал` или `Радио Канал`. Изберете `Порака` ако сакате да се прикаже порака на екранот во одредено време. На пример, порака за будење: Овој дел се појавува само кога се доаѓа преку делот `порака` во претходната точка. Ова овозможува да се избере помеѓу `Роденден`, `Годишнина` или `Општо`.

**Станица:** Оваа содржина не се појавува при избирање на поставувањето `Порака` во делот `Тајмер служба`. Овде треба да се постави каналот за снимање или да се постави канал со кој да се разбудите.

Датум: Поставете (почетен) датум на снимање.

Почетно време: Поставете почетно време.

**Времетраење:** Оваа содржина се појавува ако `Снимање на ТВ канал` или `Снимање на радио канал` е поставено во делот `Тајмер Сервис`. Потоа се поставува времетраењето на снимањето (должина на снимање).

**Мирување на крајот:** Оваа содржина се појавува ако `Снимање на ТВ канал` или `Снимање на радио канал` е поставена во делот `Тајмер Сервис`. Тогаш е можно да се утврди дали приемникот треба да се префрли во режим на подготвеност по снимањето.

Излезете од менито `Tajмер` со копчето **EXIT**. По правење на промени кои сакате да ги задржите, потврдете со `Да` во дијалог-прозорецот што ќе се појави.

Забелешка: Ќе се појави порака за грешка во одредени околности. На пример, ако е зададено неправилно почетно време или почетен датум. Проверете ги информациите!

Забелешка: Снимка е можна само ако некој компатибилен USB мемориски уред е поврзан со приемникот.

**Забелешка:** Листата на сите програмирани Тајмери може да се најде на следниот начин: Притиснете го копчето EDIVISION во ТВ режим, потоа жолтото копче, а потоа изберете `Tajмер листа` во мени-прозорецот што ќе се појави.

# Родителска контрола

Можете да поставите лозинка за секој кој сака да работи во менито `Инсталација`. Исто така можете да поставите лозинка за заклучување на канали. Овде ќе Ви покажеме како да ја поставите и ревидирате лозинката.

**1.** Во `Родителско Заклучување` функцијата, притиснете го **ОК** копчето, при што ќе се појави дијалог-прозорец за да ја внесете лозинката.

**2.** Ако поставката на `Meнu за заклучување` е `On`, значи дека корисникот треба да ја внесе лозинката, а поставување `Off` значи дека е отклучено.

**3.** При `Заклучување на канал`, ако поставката не е `On`, ќе се појави дијалог мени на екранот кое ќе побара лозинка. Ако поставката на `Заклучување на канал` е `Off`, функцијата за заклучување ќе биде неважечка.

**4.** Нова Лозинка се користи за ревидирање лозинка; Можете да внесете нова лозинка во оваа точка, со користење на копчињата со броеви директно. Откако се пополнети 4 дигитални броеви, автоматски се прескокнува `Потврди Лозинка` и ќе се побара да ја повторите новата лозинка за влез. Ако лозинката е точна, на екранот ќе се се појави порака `Зчувување на податоци, Ве молиме почекајте...`. По завршување на зачувувањето, се враќа на `Подесување на Систем менито`, ревидирањето е завршено.

5. Притиснете `Мени` за да се повлечете од менито `Родителско заклучување`.

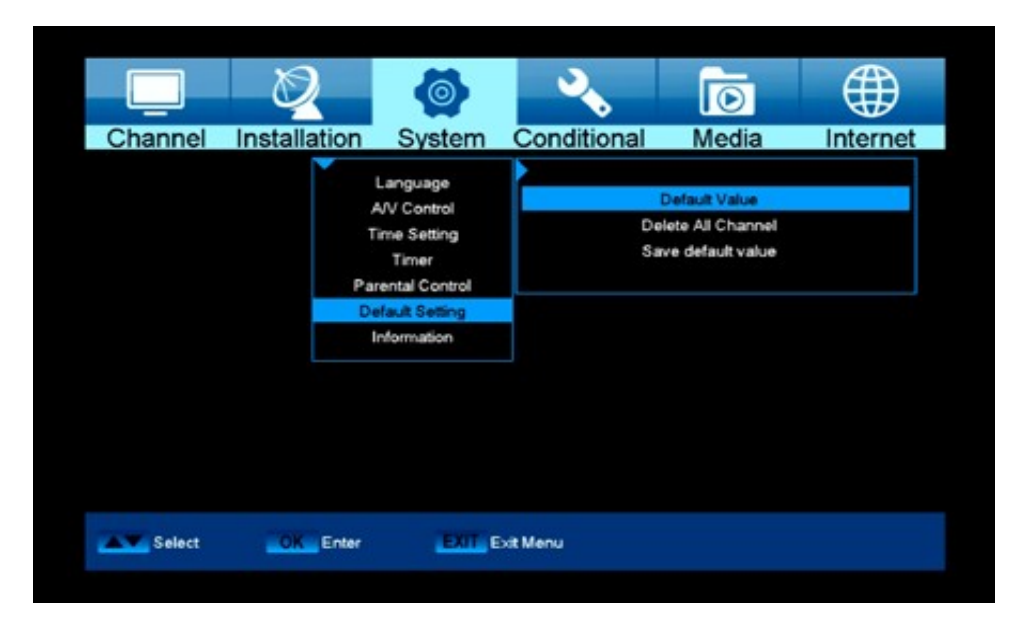

## Фабричко подесување

Користете ги копчињата за нагоре/надолу од далечинското за да изберете еден од следниве делови од менито и притиснете на копчето **OK**.

#### Функции и поставки во менито:

**Фабрички поставувања**: Со користење на оваа функција се бришат сите кориснички програмирани вредности и се инсталираат фабричките подесувања. По изборот со копчето **ОК**, внесете го PIN кодот (стандардно, 0000). После ова се појавува прозорец со предупредување.

Избриши ги сите канали: Бришење на листата на канали.

Зачувај како фабричко подесување: Актуелната конфигурација може да се наведе како фабричко подесување.

Излезете од менито `Фабричко Подесување` со притискање на копчето EXIT.

**Забелешка:** `USB` менито е достапно само ако соодветен USB мемориски уред е приклучен и одобрен од страна на ресиверот.

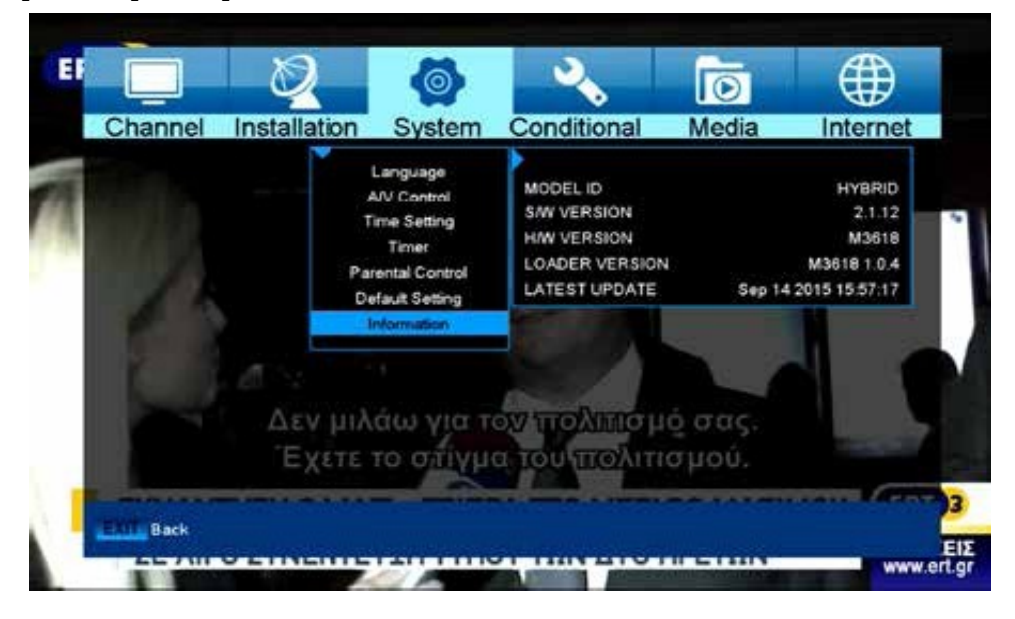

# Информации

Во овој дел се прикажуваат информации за уредот. Овие информации може да бидат релевантни при контактирање со Вашиот продавач. Покрај тоа, овде може да се види верзијата на софтверот на ресиверот.

Излезете од менито `Информации` со притискање на копчето EXIT.

# **▶** Систем

- ▶ Ажурирање на софтвер
- ▶ Други подесувања
- Информации за картичка

# Ажурирање на софтвер

#### Http ажурирање

## Автоматско ажурирање

При изборот на овој дел од менито, приемникот се обидува да се поврзете со фабрички прилагоден сервер од страна на Edision. При правилно поставување на кабел за конфигурација и обезбедување на соодветна вредност, приемникот се поврзува и вади листа на датотети од серверот. Се прикажуваат име на датотека, датум, време и големина на датотеката. Изберете го софтверот од тип на датотека .abs и притиснете на црвеното копче. По изборот, процесот на надградба започнува и се движи кон следните фази:

- Поврзете се ...
- Симнете ја ...
- Избришете ...
- Напишете ...
- Рестартирајте...

Ако процесот на надградба не е започнат, тогаш може да излезете од менито `Автоматско ажурирање` со притискање на копчето **EXIT**.

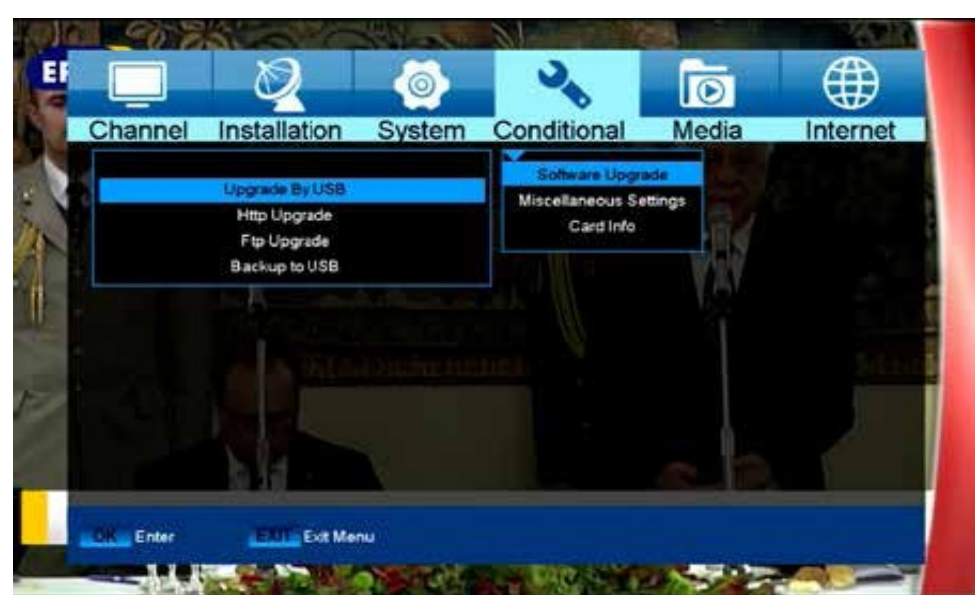

|                                                    | Ø                   | <b>@</b>                                    | ¢                                              | 0            |          |
|----------------------------------------------------|---------------------|---------------------------------------------|------------------------------------------------|--------------|----------|
| Channel                                            | Installation        | System                                      | Conditional                                    | Media        | Internet |
| File Path<br>Upgrade File<br>Upgrade Mode<br>Start | Progress<br>Sobvare | uda<br>siv_Hybrid_v.21><br>e (no Channel li | Software Upgr<br>Miscellaneous Sr<br>Card Info | ade<br>Mings |          |
| Select                                             | Change              | Frame OK S                                  | elect EXIT                                     | Exit Menu    |          |

Ажурирање од USB-хард диск

Ова мени е достапно само ако соодветено USB со податоци е поврзано со ресиверот. Инаку, ова мени не е достапно.

Забелешка: Во овие околности, upload брзината преку USB зависи од податоците на USB меморијата.

Функциите и поставките во отворената датотека на менито: Ако ресиверот ги пронајде датотеките од USB меморискиот уред, тие ќе да бидат прикажани. Наведете датотека со копчињата од далечинското и притиснете на копчето **OK**. Ако нема пронајдено датотеки, ќе се означи со `No file`.

Ажурирање: Користете ги стрелките или копчето **ОК** за да го поставите софтверот да се ажурира.

**Почеток**: Ако се наведени датотеката и софтверот за ажурирање, се движите со копчињата за нагоре/надолу до `Start`. Притиснете го копчето **ОК** и процесот на ажурирање ќе започне.

**Внимание**: Надградбата на софтверот започнува веднаш по притискање на копчето **ОК** и не смее да биде прекината.

|                                                    | Ø                    | <b>(</b>                                | 2                                             | Ī              |          |
|----------------------------------------------------|----------------------|-----------------------------------------|-----------------------------------------------|----------------|----------|
| Channel                                            | Installation         | System                                  | Conditional                                   | Media          | Internet |
| File Path<br>Upgrade File<br>Upgrade Mode<br>Start | Progress<br>4 All SW | uda<br>iv_Hybrid_v.21<br>+ bootiosder > | Software Upgr<br>Miscellaneous S<br>Card Info | ade<br>ettings |          |
| Select                                             | Change               | Frame OK S                              | elect EXT                                     | Exit Menu      |          |

#### <u>http ажурирање</u>

Ве молиме изберете ја опцијата **http** ажурирање, а потоа `Автоматско ажурирање`. На следната страница можете да ја изберете саканата опција. Користете го црвеното копче за да го започнете процесот. Ве молиме одберете како да трепка сликата. Користете го копчето **OK** за да започне процесот на блиц. Процесот на блиц започнува автоматски по преземањето.

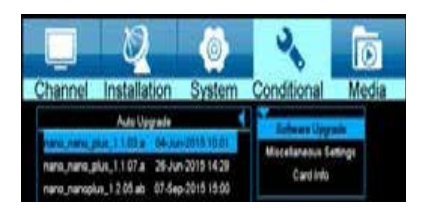

# <u>Други подесувања</u>

Кога ќе влезете на `други опции` менито, ќе видите екран како подолу:

1. **Авто - превод**: Можете да претиснете лево/десно за да изберете `On` или `Off`. Ако сегашниот канал има превод, тој ќе се појави автоматски ако оваа функција е `On`, ако функцијата е `Off`, ќе треба тоа да го правите рачно.

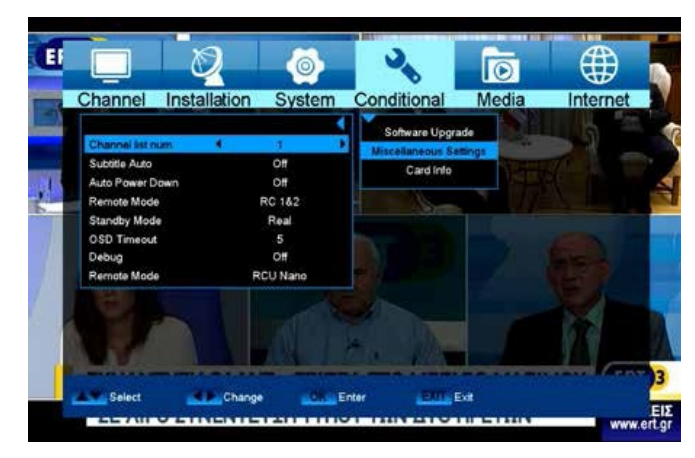

2. Автоматско исклучување: Со притискање на копчињата лево/десно го одбирате временскиот интервал.

3. **Далечински режим**: Со копчињата за лево/десно ја одбирате посакуваната опција. 4. **Режим на подготвеност**: Со копчињата за лево/десно гоодбирате самиот режим.

5. **OSD истек на време**: Кога ќе го вклучите каналот во полн екран, ќе се покажат некои информации за тековниот канал на долниот дел од екранот. Во врска со времетраењето на овие информации на екранот, можете да притиснете **OK** и горе/долу за да го поставите времето. Опсегот на времетраењето е `1 секунда ~ 10 секунди`.

# Информации за картичка

На располагање е еден читач на смарт картичка со систем CONAX.

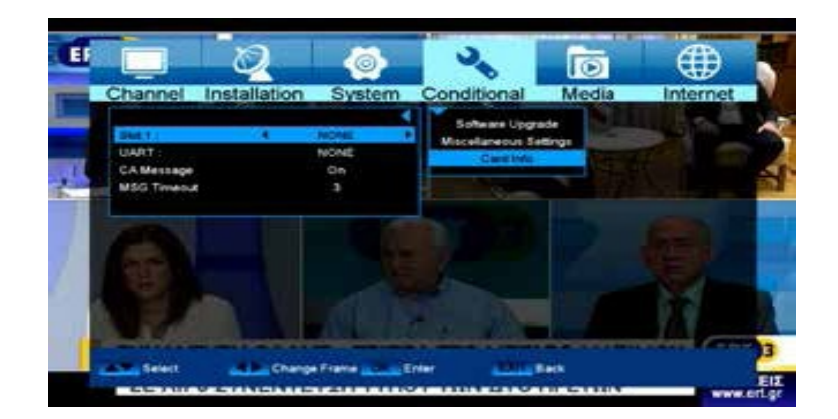

#### Функции и поставки во менито:

Порт: Информации за постоечка картичка во ресивер.

Излезете од менито со притискање на копчето EXIT.

# <u>▶ Медија</u>

- ▶ Листа на датотеки
- ▶ Информации за меморијата
- ► Check-Speed USB
- ► USB

# <u>Листа на датотеки</u>

Копчињата со стрелки Ви овозможува избор помеѓу «слика», «видео», «софтвер» или «музика» режим. Вашите слики може да се гледаат од USB како слика, видео или музика.

| 8.  | Image<br>video_resume_play | - | NAMES -            |
|-----|----------------------------|---|--------------------|
| 9.  | _AERIAL FOTO 10.jpg        |   |                    |
| 0.  | .AERIAL FOTO 11 jpg        |   |                    |
| 11. | _AERIAL FOTO 12 jpg        |   |                    |
| 12  | _AERIAL FOTO 13.jpg        |   |                    |
| 13. | _AERIAL FOTO 14 jpg        |   |                    |
| 14. | AERIAL FOTO 9 jpg          |   | AERIAL FOTO 10.jpg |
| 15. | _P1020557.JPG              |   | 2201 VB            |
| 16. | _P1020558.JPG              |   | 220110             |
| 7.  | JPG AERIAL FOTO 10 jpg     | - |                    |

# Информации за меморијата

Во ова мени може да се најдат информации за поврзаниот USB уред.

Обем: Го прикажува името.

Вкупната меморија: Прикажува вкупен капацитет на меморија.

| USB Disk A : 3.72 G bytes |              |
|---------------------------|--------------|
| A A                       |              |
| Maharan                   | ~            |
| Total Size:               | 3.71 G byter |
| Free Size:                | 3.12 G bytes |
| Rec Size:                 | 3.12 G bytes |
| TMS Size:                 | 0 bytes      |
| File System:              | FAT32        |

Достапната меморија: Прикажува капацитет на меморијата.

**Податочен систем:** Го прикажува податочниот систем. Овде можете да ја форматирате USB меморијата со притискање на жолтото копче. Имајте во предвид дека ова ќе ги избрише сите постоечки датотеки на овој USB мемориски уред.

# **Check-Speed USB**

Во ова мени можете да ја контролирате брзината на поврзаниот USB уред. На прозорецот се прикажува можен трансфер/брзина за пишување и соодветно чување на high definition канали. Исто така ќе видите колку канали може да бидат снимени истовремено. Излез со претискање на копчето **EXIT**.

| Standard speed:                |                                  |                |  |
|--------------------------------|----------------------------------|----------------|--|
| 20 sd  60 hd                   |                                  | 200M Bitch     |  |
| 40 sd+ms                       | 120 hd+tms                       | 2 COURT DISTOR |  |
| USB speed:                     |                                  |                |  |
|                                |                                  | 30W BRSIS      |  |
| The USB speed w                | il a little slower with the file | s increasing!  |  |
| Gurrent support one 5D channel | record or one SD channel         | tmeshift.      |  |
|                                |                                  |                |  |

# <u>USB отстранување</u>

Внимателно отстранете го USB уредот

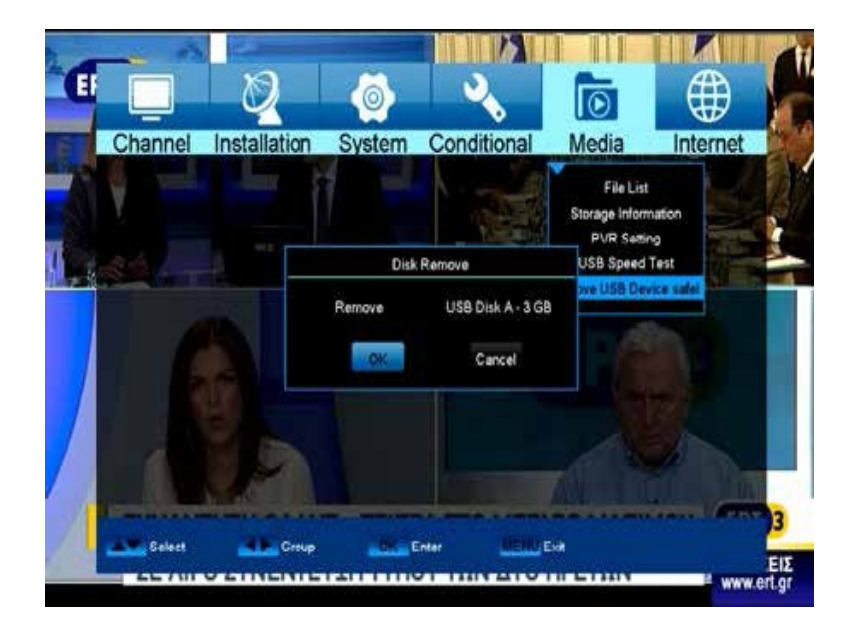

# **▶** Интернет

- ▶ Прилагодување Ethernet
- ► YouTube
- ► Web TV
- ► RSS читач
- Временска прогноза

# Ethernet поставки

**Забелешка**: IP адреса, подмрежна маска, портал, DNS се достапни само ако вредноста на `DHCP` е поставена на `Off`.

# Функции и поставки во менито:

**DHCP**: DHCP сервер на мрежата, можно е да се додели IP адреса автоматски до примачот. За таа цел, овде ја поставувате вредноста `On` . Ако DHCP не се користи во вашата мрежа, внесете ги соодветните вредности рачно за следниве ставки.

**IP адреса**: Внесете IP адреса од вашата мрежа.

Subnet маска: Внесете маска на мрежата што одговара.

**Порта**л: Внесете ја IP адресата на портата на Интернет.

DNS: Внесете соодветен DNS

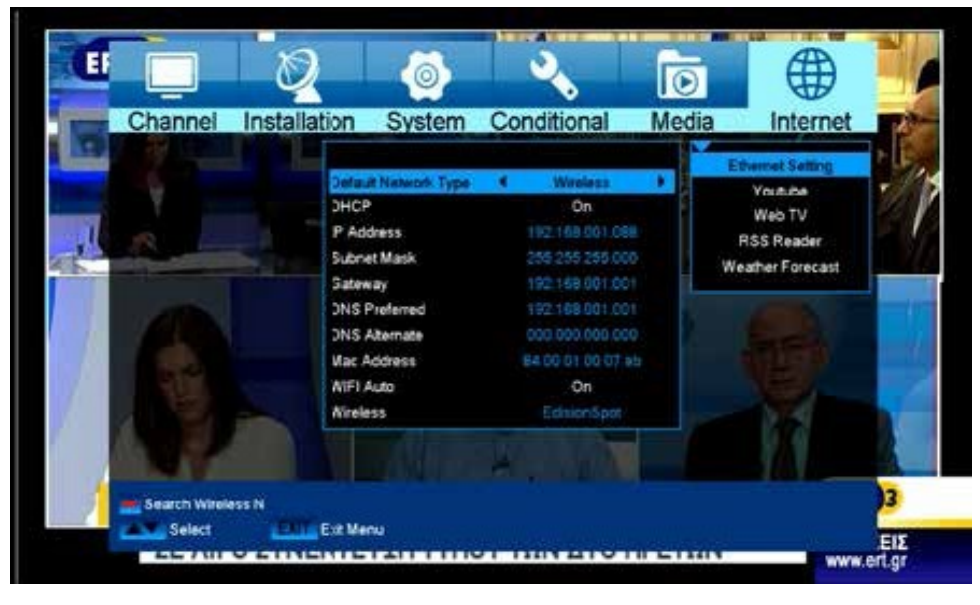

адреса:

#### Mac

Овој дел се дефинира хардверски и покажува идентификатор на мрежен интерфејс.

WIFI Auto Start: Автоматско поврзување со WLAN по вклучувањето.

Забелешка: Користете ги нумеричките копчиња на далечинскиот управувач за да ги внесете соодветните броеви.

Излезете со притискање на копчето EXIT.

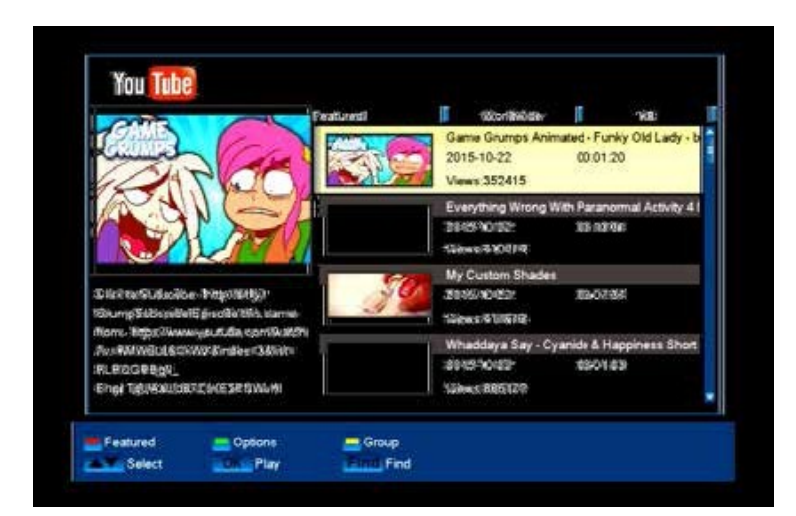

# YouTube

Пристапете до вашите омилени видеа на YouTube

| Web IV | UND DEL |
|--------|---------|
|        |         |
|        |         |
|        |         |
|        |         |

# <u>Web TV</u>

Карактеристики Web TV

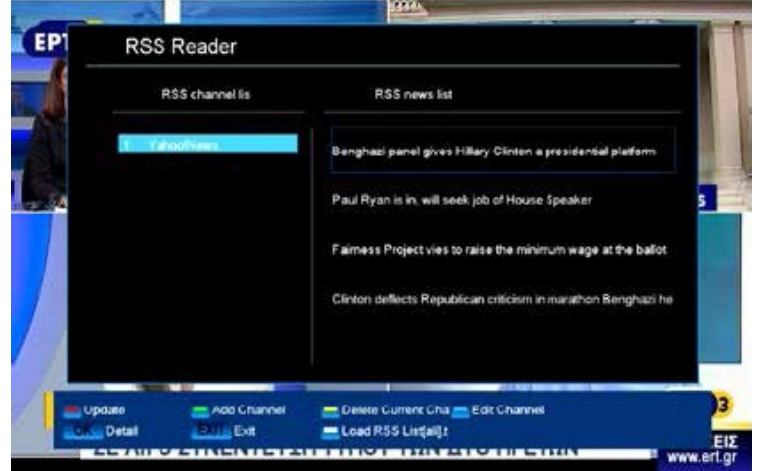

# <u>RSS читач</u>

Ова мени нуди пристап до кратки информации од интернет. На листата на давателите на информации (RSS канал листа) можете да најдете во левата и во десната колона (RSS вести листа) вести, извештаи и информации, доколку се достапни преку Интернет. Одбраната листа се ажурира со притискање на црвеното копче, зеленото копче додава нов канал, жолтото копче го отстранува каналот од листата, а синото копче го уредува влегувањето во каналот. Како да додадете информации за канал:

- 1. Осигурајте се дека Вашиот ресивер е поврзан на интернет.
- 2. Притиснете го зеленото копче на менито Интернет/RSS читач.
- 3. Наведете име за каналот. Користете броеви или буква на далечинскиот управувач.
- 4. Внесете ја оваа адреса (URL) на каналот.
- 5. Притиснете го црвеното копче за потврда на информацијата.

Излезете со притискање на копчето EXIT.

## Временска прогноза

Временската прогноза е овозможена само доколку постои интернет конекција. Ова мени ги прикажува податоците за времето за наредните денови за одредена локација. Притиснете го зеленото копче и користете ги копчињата со стрелки за да изберете и да се движите во областа за да одредите нова локација. За потврда, стигнете до полето и притиснете го копчето **OK** на далечинскиот управувач. Ако се наведени неколку локации, користете копчињата за нагоре/надолу за да се префрлите меѓу временските прогнози на различни локации. Користете ги копчињата за лево/десно за да видите неколку дена напред или назад. Излезете со притискање на копчето **EXIT**.

| Current Conditions                                  | Fri.            | Sat.             |  |
|-----------------------------------------------------|-----------------|------------------|--|
|                                                     | -               |                  |  |
| Nestly Cloudy<br>Humidity:72%<br>Winc:WSS 4,83 km/h | 14 °C<br>Cloudy | 14 °C<br>Stowers |  |
| 12 °C                                               | 11 -0           | 5 °C             |  |